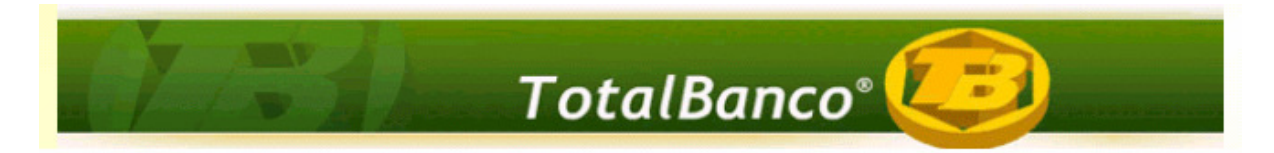

Configuração e Utilização de Novas Funcionalidades Sistema Credimaster Versão MDS 1.0

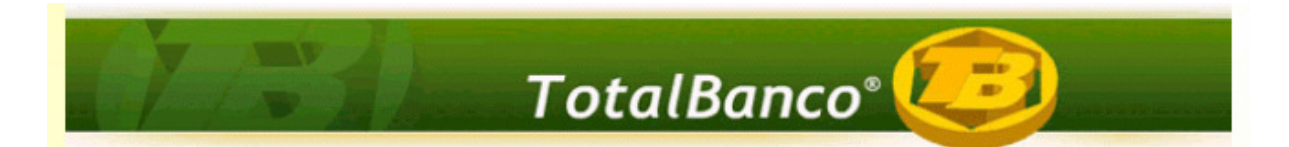

#### 1 Sobre o Documento de Configuração

Este documento contém os procedimentos necessários que devem ser seguidos para a apuração das taxas média, mínima e máxima do Documento CADOC 3050, nas operações pactuadas com taxas pós-fixadas referenciadas em juros flutuantes (CDI), conforme trata a o MANUAL DE ESTATÍSTICAS AGREGADAS DE CRÉDITO E DE ARRENDAMENTO MERCANTIL, item 6.1 conforme abaixo:

"Na apuração das taxas médias das operações de crédito pactuadas com taxas pós-fixadas referenciadas em juros flutuantes, deve-se considerar como taxa representativa dos juros flutuantes, na data-base da operação, a taxa referencial para contratos de swap DI x Pré na base 252, divulgada pela BM&FBovespa, correspondente ao prazo de vencimento da operação.

As taxas mínima e máxima das operações pactuadas com taxas pós-fixadas referenciadas em juros flutuantes, considerando o prazo máximo que a instituição financeira realiza suas operações, devem ser compostas utilizando-se como taxa representativa dos juros flutuantes, a taxa referencial dos contratos de swap DI x Pré. Para o cálculo da taxa mínima, deve-se utilizar o menor valor divulgado na data-base de referência, e para a taxa máxima, o maior valor."

"No Doc 3050, considera-se como juros flutuantes apenas as operações referenciadas em taxa CDI ou Selic. Deve ser informada a taxa prefixada da operação, acrescentada do valor referencial para os juros flutuantes, calculado com base na Taxa Referencial utilizada na apuração do risco de crédito das operações de swap DI x pré, base 252, divulgada pela BM&FBovespa, para o prazo da operação." (FAQ CADOC 3050)

Diante deste contexto, a TOTVS desenvolveu uma solução que integra o Sistema Parâmetros ao processo de geração do CADOC 3050, para os contratos referenciados em taxas CDI. O sistema Parâmetros será utilizado para importar o arquivo divulgado diariamente pela BM&FBovespa, que utilizará a taxa referencial DI x PRE (base 252) e os valores dos seus respectivos vértices para compor os cálculos das taxas médias, mínimas e máximas. Para as demais operações, a apuração das taxas permanece inalterada.

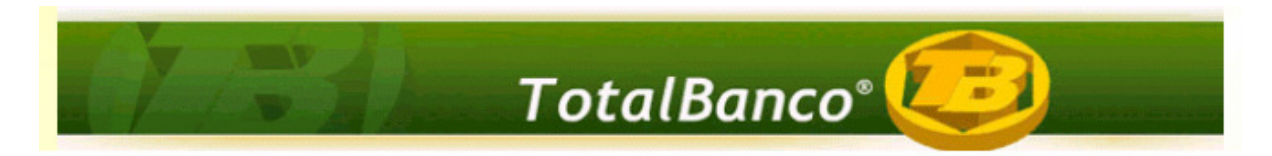

#### 2 Procedimentos a serem realizados

Para a utilização adequada das funcionalidades, realizar as configurações conforme os procedimentos abaixo:

#### 2.1 Importando o arquivo diário do *site* da Bovespa.

O usuário deverá acessar o *site* da Bovespa **diariamente** no seguinte endereço: http://www2.bmf.com.br/pages/portal/bmfbovespa/boletim1/TxRef1.asp, e realizar o procedimento que será descrito a seguir, pois a cada dia a Bovespa divulga um arquivo diferente contendo informações diárias das taxas referenciais.

Por default, o site da Bovespa traz as informações das taxas referenciais do dia anterior.

Por Exemplo: A figura da próxima página foi disponibilizada no dia 12/01/2011, contendo as informações do dia 11/01/2011.

OBS: Quando houver feriado na cidade de São Paulo, e a BM&FBOVESPA não divulgar as taxas referências de swap para esse dia, não haverá a necessidade de importação do arquivo, pois o Sistema Credimaster buscará automaticamente a taxa do último dia útil anterior.

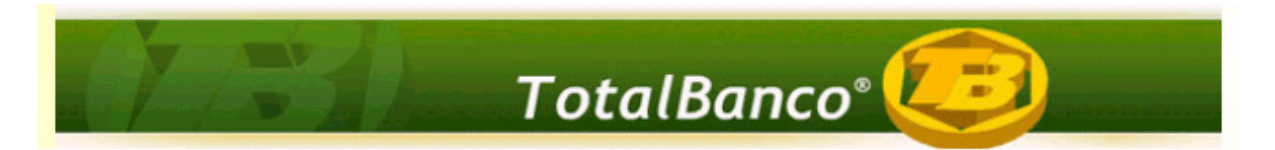

| 🖉 Taxas Referenciais Bl   | M&F - Windows Internet Explore          | 27                     |                                           |
|---------------------------|-----------------------------------------|------------------------|-------------------------------------------|
| 🔆 🔁 🕈 🖉                   | w2.bmf.com.br/pages/portal/bmfboves     | pa/boletim1/TxRef1.asp | Live Search                               |
| Arquivo Editar Exibir F   | <sup>-</sup> avoritos Ferramentas Ajuda |                        |                                           |
| 😭 🏟 🌈 Taxas Refere        | nciais BM&F                             |                        | 🏠 👻 🔝 👘 🖶 🖓 Página 👻 🎯 Ferramentas 🔹 🎽    |
| Taxas Referenci           | iais BM&F                               |                        | <u>^</u>                                  |
|                           |                                         |                        |                                           |
| atualizado em: 11/01/2011 |                                         |                        | retroativo: 11/01/2011 ok 🗐               |
| taxa: DI x pré            | ~                                       |                        | exportar para o Excel                     |
| Dias                      |                                         |                        |                                           |
| Corridos                  | 252 <sup>(2)(4)</sup>                   | 360 <sup>(1)</sup>     |                                           |
| 1                         | 10,64                                   | 10,49                  | 12,90                                     |
| 6                         | 10,83                                   | 10,28                  | 12,59                                     |
| 21                        | 10,87                                   | 11,10                  | 12,28                                     |
| 30                        | 10,96                                   | 11,51                  | 11.97                                     |
| 35                        | 10,98                                   | 11,21                  | 11.66                                     |
| 49                        | 11,02                                   | 11,26                  | 11 35                                     |
| 62                        | 11,12                                   | 10,75                  | 1,00                                      |
| 63                        | 11,14                                   | 10,84                  | 11,04                                     |
| 80                        | 11,25                                   | 11,25                  | 10,73-7                                   |
| 90                        | 11,30                                   | 11,11                  | 10,42                                     |
| 94                        | 11,33                                   | 11,37                  | 10,11                                     |
| 111                       | 11,39                                   | 10,97                  | 0 2 4 6 8 10 12 14 16 18 20 22 24         |
| 120                       | 11,47                                   | 11,18                  | Meses                                     |
| 125                       | 11,50                                   | 11,16                  | Selecione e digite os periodos desejados: |
| 141                       | 11,61                                   | 11,40                  | Período 1 - 11/01/2011                    |
| 150                       | 11,66                                   | 11,54                  |                                           |
| 155                       | 11,68                                   | 11,51                  | Periodo 2 -                               |
| 171                       | 11,74                                   | 11,56                  | Periodo 3 -                               |
| 181                       | 11,78                                   | 11,52                  | Periodo 4 -                               |
| 185                       | 11,81                                   | 11,67                  |                                           |
| 210                       | 11,91                                   | 11,74                  | Periodo 5 -                               |
| 216                       | 11,93                                   | 11,74                  | visualizar                                |
| 240                       | 12,00                                   | 11,85                  |                                           |
| 247                       | 12,02                                   | 11,88                  |                                           |
| 265                       | 12,06                                   | 11,89                  |                                           |
| 272                       | 12.08                                   | 11,92                  | ×                                         |

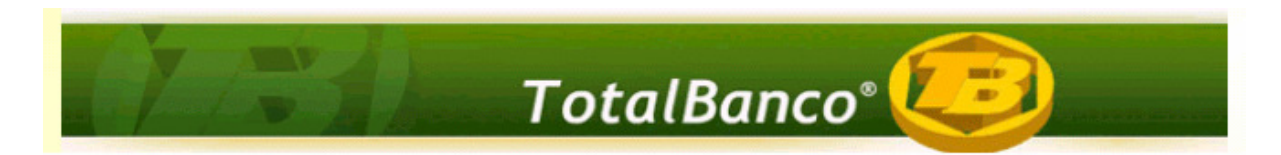

Deve-se clicar no botão <**Exportar para Excel**>, onde o usuário exporta o arquivo referente ao dia anterior.

No campo <**Retroativo**>, é informado qual a data do arquivo que está sendo exportado.

| 🏉 Taxas Referenciais BA   | M&F - Windows Internet Expl        | orer                        |                                            |                                     | X             |
|---------------------------|------------------------------------|-----------------------------|--------------------------------------------|-------------------------------------|---------------|
| 💽 🗸 🖉 http://ww           | ww2.bmf.com.br/pages/portal/bmfbov | /espa/boletim1/TxRef1.asp   |                                            | V 4 X Live Search                   | P -           |
| Arquivo Editar Exibir F   | Favoritos Ferramentas Ajuda        |                             |                                            |                                     |               |
| 🔆 🏟 🔘 Conectando          |                                    |                             |                                            | 🟠 🔹 🔝 🕤 🖶 🔹 🔂 Página 🔹 🎯 Fe         | rramentas 🕶 🎇 |
| Taxas Referenci           | iais BM&F                          |                             |                                            |                                     | ^             |
| lands hererene            |                                    |                             |                                            |                                     |               |
| atualizado em: 11/01/2011 |                                    |                             |                                            | retroativo: 11/01/2011              | ok E          |
| Divert                    | 122                                |                             |                                            |                                     |               |
| taxa: DI x pre            |                                    |                             |                                            | exportar                            | para o Excel  |
| Dias                      | Do                                 | wnload de Arquivos - Avi    | so de Segurança 🛛 🚺                        | 3                                   |               |
| Corridos                  | 252 <sup>(2)(4)</sup>              |                             |                                            |                                     |               |
| 1                         | 10,64                              | Deseja salvar ou abrir este | arquivo?                                   |                                     |               |
| 6                         | 10,83                              |                             |                                            |                                     |               |
| 21                        | 10,87                              | Nome: PRE20110              | 111×ls                                     |                                     |               |
| 30                        | 10,96                              | Tipo: Planilha do           | Microsoft Excel                            |                                     |               |
| 35                        | 10,98                              | Origem: www2.bml            | F.com.br                                   |                                     |               |
| 49                        | 11,02                              |                             |                                            |                                     |               |
| 62                        | 11,12                              | ΔH                          | rit Salvar Cancelar                        |                                     |               |
| 63                        | 11,14                              |                             |                                            |                                     |               |
| 80                        | 11,25                              |                             |                                            | and the state state and state state |               |
| 90                        | 11,30                              |                             |                                            |                                     |               |
| 94                        | 11,33                              | Embora arquivos prover      | nientes da Internet possam ser úteis, este |                                     |               |
| 111                       | 11,39                              | em sua origem não abr       | a nem salve este software. Qual é o risco? | Masas                               |               |
| 120                       | 11,47                              |                             |                                            | meses                               |               |
| 125                       | 11,50                              | 11,10                       | selecione e                                | algite os periodos desejados:       |               |
| 141                       | 11,61                              | 11,40                       | Período 1 - 11/01/20                       | 011                                 |               |
| 150                       | 11,66                              | 11,54                       | Deviade 2                                  |                                     |               |
| 155                       | 11,68                              | 11,51                       | Periodo 2 -                                |                                     |               |
| 171                       | 11,74                              | 11,56                       | Periodo 3 -                                |                                     |               |
| 181                       | 11,78                              | 11,52                       | Periodo 4 -                                |                                     |               |
| 185                       | 11,81                              | 11,67                       |                                            |                                     |               |
| 210                       | 11,91                              | 11,74                       | Periodo 5 -                                |                                     |               |
| 216                       | 11,93                              | 11,74                       |                                            | visualizar                          |               |
| 240                       | 12,00                              | 11,85                       |                                            |                                     |               |
| 247                       | 12,02                              | 11,88                       |                                            |                                     |               |
| 265                       | 12,06                              | 11,89                       |                                            |                                     | 1212          |
| 272                       | 12,08                              | 11,92                       |                                            |                                     |               |

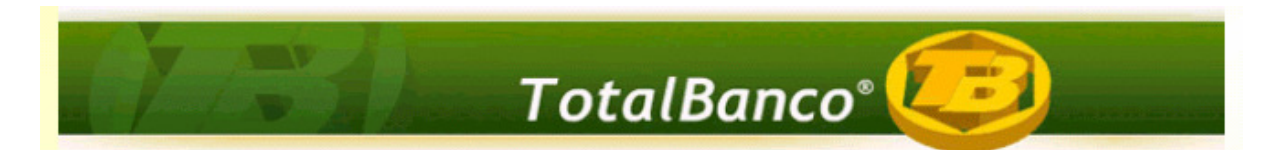

Após exportar o arquivo (.Xls), deve-se abri-lo e realizar os seguintes procedimentos:

- 1. Clicar em Arquivo>> Salvar Como...;
- 2. O sistema abre uma caixa de diálogo onde deve-se alterar a extensão do arquivo utilizando o *drop down* do campo <**Salvar como Tipo**>;
- 3. Deve-se selecionar Texto (Separado por tabulações) (\*.txt);
- 4. Salvar o arquivo (.txt);
- 5. Fechar o arquivo XLS, pois no momento este não será mais útil.

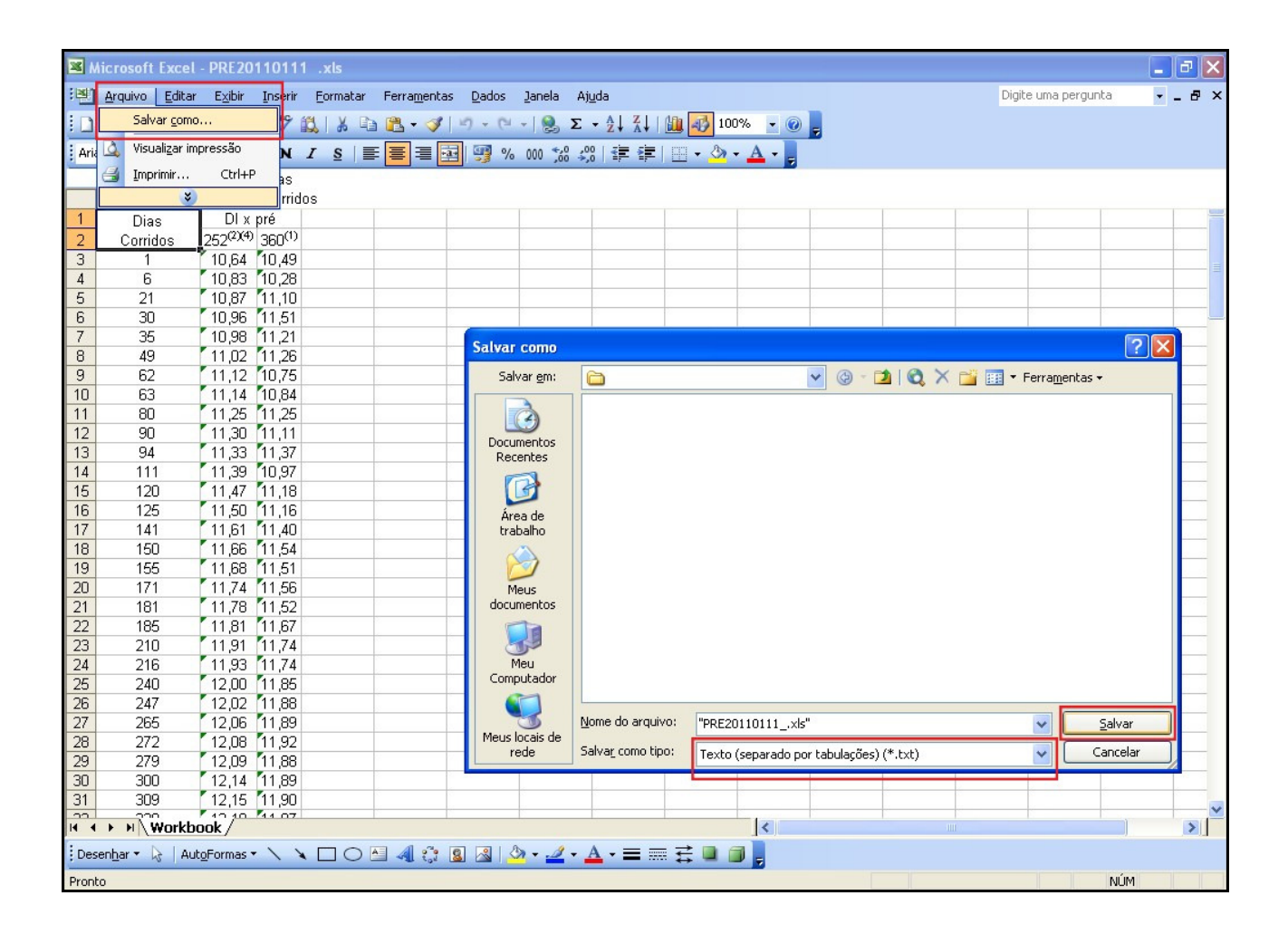

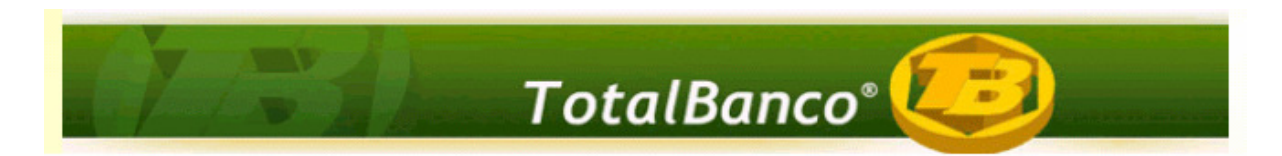

Após realizar os procedimentos descritos na página 6, deve-se abrir o novo arquivo .txt, onde deve-se excluir as três primeiras linhas referentes ao cabeçalho, permanecendo somente a tabela.

Feitos os procedimentos, fechar o arquivo, pois este será utilizado mais adiante.

| 🛃 Text      | Pad -      |                    |          |             |        |            |        |         |        |         |     |        |       |   |            |                   |           |            |
|-------------|------------|--------------------|----------|-------------|--------|------------|--------|---------|--------|---------|-----|--------|-------|---|------------|-------------------|-----------|------------|
| 🛅 Arquir    | vo Editar  | Pesquisar          | Exibir   | Ferramentas | Macros | Configurar | Janela | Ajuda   |        |         |     |        |       |   |            |                   |           | _ @ ×      |
| n ca        |            | AR                 |          | B           | 201    |            | T C    | ABC ABC | Ai 🔂   | ( a     |     |        |       |   |            |                   |           |            |
|             |            |                    | 9 00     |             |        | *= *=   •= |        | •••     | 24 175 | I'de de | 8-8 | • 11.v | 1 1 1 |   |            | Sector and Sector |           |            |
| Corri       | s<br>idos" | DI                 | a pré    |             |        |            |        |         |        |         |     |        |       |   |            |                   |           | ~          |
|             | 252        | (2)(4)             | 1.0      | 360(1)      |        |            |        |         |        |         |     |        |       |   |            |                   |           |            |
| 6           | 10,1       | 54 10,4<br>83 10.0 | 19<br>28 |             |        |            |        |         |        |         |     |        |       |   |            |                   |           |            |
| 21          | 10,        | B7 11,             | 10       |             |        |            |        |         |        |         |     |        |       |   |            |                   |           |            |
| 30          | 10,        | 96 11,9<br>98 11   | 51<br>21 |             |        |            |        |         |        |         |     |        |       |   |            |                   |           |            |
| 49          | 11,        | D2 11,             | 26       |             |        |            |        |         |        |         |     |        |       |   |            |                   |           |            |
| 62          | 11,        | 12 10,<br>14 10 1  | 75<br>34 |             |        |            |        |         |        |         |     |        |       |   |            |                   |           |            |
| 80          | 11,        | 25 11,3            | 25       |             |        |            |        |         |        |         |     |        |       |   |            |                   |           |            |
| 90          | 11,        |                    | 11       |             |        |            |        |         |        |         |     |        |       |   |            |                   |           |            |
| 111         | 11.        | 39 10,             | 97       |             |        |            |        |         |        |         |     |        |       |   |            |                   |           |            |
| 120         | 11.        | 47 11,3            | 18       |             |        |            |        |         |        |         |     |        |       |   |            |                   |           |            |
| 141         | 11,1       | 50 11, 51 11, 51   | 40       |             |        |            |        |         |        |         |     |        |       |   |            |                   |           |            |
| 150         | 11,        | 66 11,             | 54       |             |        |            |        |         |        |         |     |        |       |   |            |                   |           |            |
| 171         | 11.        | 58 11,<br>74 11,   | 56       |             |        |            |        |         |        |         |     |        |       |   |            |                   |           |            |
| 181         | 11,        | 78 11,             | 52       |             |        |            |        |         |        |         |     |        |       |   |            |                   |           |            |
| 210         | 11.        | 91 11.1<br>91 11.1 | 74       |             |        |            |        |         |        |         |     |        |       |   |            |                   |           |            |
| 216         | 11,        | 93 11,             | 74       |             |        |            |        |         |        |         |     |        |       |   |            |                   |           |            |
| 240         | 12,        | JU 11,<br>12 11    | 35<br>38 |             |        |            |        |         |        |         |     |        |       |   |            |                   |           |            |
| 265         | 12,1       | D6 11,             | 39       |             |        |            |        |         |        |         |     |        |       |   |            |                   |           |            |
| 272         | 12,1       | D8 11,'<br>D9 11 : | 92       |             |        |            |        |         |        |         |     |        |       |   |            |                   |           |            |
| 300         | 12,        | 14 11,             | 39       |             |        |            |        |         |        |         |     |        |       |   |            |                   |           |            |
| 309         | 12,        | 15 11,             | 90       |             |        |            |        |         |        |         |     |        |       |   |            |                   |           |            |
| 330         | 12.1       | 19 11,1            | 97<br>D1 |             |        |            |        |         |        |         |     |        |       |   |            |                   |           |            |
| 360         | 12,        | 24 12,             | 9        |             |        |            |        |         |        |         |     |        |       |   |            |                   |           |            |
| 370         | 12,        | 26 12,1<br>29 12 1 | J6<br>12 |             |        |            |        |         |        |         |     |        |       |   |            |                   |           |            |
| 420         | 12,3       | 33 12/3            | 11       |             |        |            |        |         |        |         |     |        |       |   |            |                   |           |            |
| 447         | 12,        | 37 12,             | 16       |             |        |            |        |         |        |         |     |        |       |   |            |                   |           |            |
| 461         | 12,        | 39 12,3            | 16       |             |        |            |        |         |        |         |     |        |       |   |            |                   |           |            |
| 482         | 12.        | 41 12.             | 16       |             |        |            |        |         |        |         |     |        |       |   |            |                   |           |            |
| 538         | 12.        | 44 12,.            | 24       |             |        |            |        |         |        |         |     |        |       |   |            |                   |           |            |
| 540         | 12,        | 47 12,             | 26       |             |        |            |        |         |        |         |     |        |       |   |            |                   |           |            |
| 552         | 12,        | 48 12,1<br>48 12   | 26<br>32 |             |        |            |        |         |        |         |     |        |       |   |            |                   |           |            |
| 601         | 12,        | 50 12,             | 32       |             |        |            |        |         |        |         |     |        |       |   |            |                   |           | ~          |
| <           |            |                    | _        |             | _      |            | _      | _       | _      | _       | _   | _      |       |   |            |                   |           | >          |
| 3 linhas se | lecionadas |                    |          |             |        |            |        |         |        |         |     |        | 1     | 1 | Let Sobres | crever Bloco      | Sinct Gra | Maiúsculas |

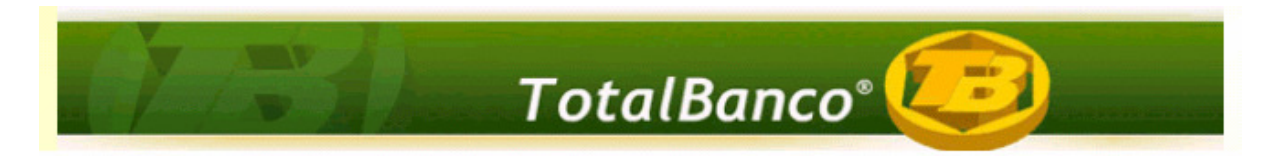

#### 2.2 Configurações no Sistema Parâmetros

O próximo passo é acessar o Sistema Parâmetros>> Operacionais>> Taxas Referenciais.

No campo **Sigla da Taxa Referencial**, deve-se digitar **DI X PRE**, sigla que será utilizada para localizar a taxa referencial.

No campo **Data de Referência**, **não é necessário o preenchimento**, pois este assume a data do dia em que a sigla está sendo cadastrada.

Feitas as configurações, clicar em <**Salvar**>.

Uma vez cadastrada a sigla (DI X PRE), este procedimento não será mais necessário.

| 🗱 Sistema Parâmetros -                                                                                    | BX           |
|----------------------------------------------------------------------------------------------------|--------------|
| Taxas Referênciais Sistemas Ferramentas Janela Ajuda                                                      |              |
| 🗞 🛤 🎒 🐧                                                                                                   |              |
| Ordenar Localizar Xiar Relatório Benz                                                                     |              |
| 🧱 Tabelas Operacionais 📃 🗆 🔀                                                                              |              |
| Tarifação Grupos de Tarifação Feriados Nacionais Feriados Estaduais Feriados Municipais                   | Localização  |
| Indicadores Monetários Cotações Projeções Bancos Históricos Meios de Liquidação                           | 盏            |
| Taxas Referênciais                                                                                        | Organização  |
|                                                                                                    | Operacionais |
| Sigla da taxa referencia: DIX PRE Data de referencia: 00/00/0000                                          | <b>a</b>     |
| Dias Corridos Valor Taxa Dias Corridos Valor Taxa Dias Corridos Valor Taxa Dias Corridos Valor Taxa       | Controle     |
|                                                                                                    | Contábeis    |
|                                                                                                    | 2            |
|                                                                                                    | Atividades   |
|                                                                                                    | Ocumentos    |
|                                                                                                    |              |
|                                                                                                    | estão Gerenc |
|                                                                                                    | ٢            |
|                                                                                                    | Dens<br>10+  |
|                                                                                                    | Sair         |
|                                                                                                    | 8            |
|                                                                                                    | Ajuda        |
| <u>B</u> uscar <u>I</u> nserir Alterar <u>E</u> xcluir Sal <u>v</u> ar Aba <u>n</u> donar Fe <u>c</u> har |              |
|                                                                                                    |              |
|                                                                                                    |              |
|                                                                                                    |              |
|                                                                                                    |              |
|                                                                                                    |              |
|                                                                                                    |              |
|                                                                                                    |              |
|                                                                                                    |              |

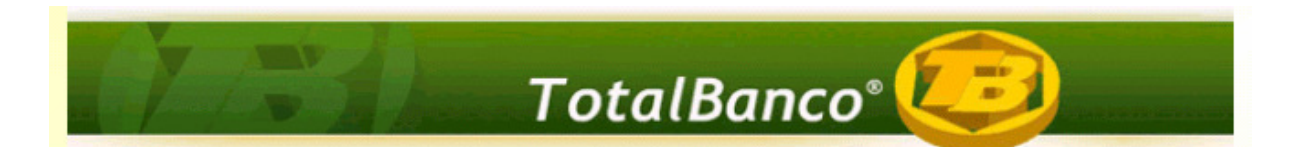

Após o cadastramento da sigla, deve-se acessar: Ferramentas>> Rotinas Especiais>> Importação>> Taxas de Referência.

No campo **Arquivo**, deve-se selecionar o diretório no qual encontra-se o arquivo .txt que foi salvado anteriormente(etapa 2.1).

No *drop down* do campo **Sigla da Taxa de Referencia**, deve-se selecionar a sigla que foi cadastrada anteriormente (**DI X PRE**).

No campo **Data de Referência**, deve-se digitar a data a que se refere o arquivo que está sendo importado.

Clicar em Iniciar.

| 🗱 Sistema Parâmetros -                                                |                   |
|-----------------------------------------------------------------------|-------------------|
| Taxas de Referência Sistemas Ferramentas Janela Ajuda                 |                   |
|                                                                       |                   |
|                                                                       |                   |
| 😹 Importação                                                          |                   |
| Senha Log Cobol Agências Bancárias Taxas de Referência                | 동                 |
|                                                                       | 68<br>Organização |
|                                                                       | Ø                 |
| Sigia da taxa de referencia: DIX PRE 🗾 Dara de referencia: 11/01/2011 | Operacionais      |
|                                                                       | Controle          |
|                                                                       | Ŧ                 |
|                                                                       | Contabeis         |
|                                                                       | Atividades        |
|                                                                       | 0                 |
|                                                                       | Documentos        |
|                                                                       | estão Gerenc      |
|                                                                       | ٢                 |
| Iniciar Feghar                                                        | Bens              |
|                                                                       | 49≓<br>Sair       |
|                                                                       | ?                 |
|                                                                       | Ajuda             |
|                                                                       |                   |
|                                                                       |                   |
|                                                                       |                   |
|                                                                       |                   |
|                                                                       |                   |
|                                                                       |                   |
|                                                                       |                   |
|                                                                       |                   |
|                                                                       |                   |

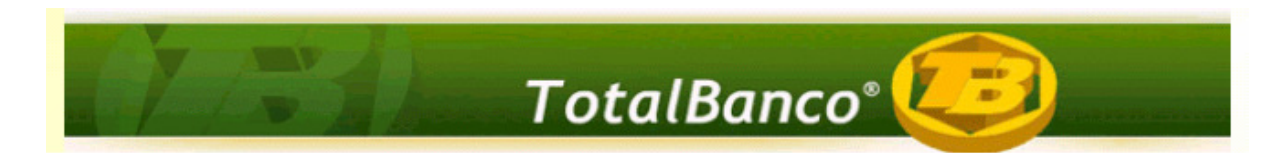

Após a importação do arquivo, o sistema exibe uma mensagem de confirmação:

| Tavas de Référência Statemas Fernamentas Janelia Ajuda<br>Ordeur Leolar Juin Ratafio Base<br>Senha Log Cobol Agéncias Bancárias Taxas de Referência<br>Arquivos (:\Occuments and Settings\cassianoss\Desktop\Sec 13303\PRE20110111_M<br>Sigla da taxa de referência: DIX PRE Data de referência: [11/01/2011<br>Artiso<br>Foram gravadas 174 valores de taxa de referência com sucessol11<br>Kriso                                                                                                    | 🇱 Sistema Parâmetros -                                                            | J X           |
|----------------------------------------------------------------------------------------------------|-----------------------------------------------------------------------------------|---------------|
| Orden       Descention         Importação       Importação         Seriha       Log Cobol       Agências Bancárias       Texas de Referência         Arquino:       C\Documents and Settings\Cossianost\Desktop\Sac 13303PFRE20110111_bd       Importação         Sigla da taxa de referência:       Data de referência:       11/01/2011         Aviso       Controls       Importação         Importação       Importação       Importação         Arquino:       Data de referência:       Importação         Aviso       Importação       Importação         Importação       Importação       Importação         Aviso       Importação       Importação         Importação       Data de referência:       Importação         Importação       Importação       Importação         Importação       Importação       Importação         Importação       Importação       Importação         Importação       Importação       Importação         Importação       Importação       Importação         Importação       Importação       Importação         Importação       Importação       Importação         Importação       Importação       Importação         Importação </td <td>Taxas de Referência Sistemas Ferramentas Janela Ajuda</td> <td></td>                                                                                                    | Taxas de Referência Sistemas Ferramentas Janela Ajuda                             |               |
| Senha Log Cobol   Arquivo: C:\Documents and Settings\cassianoss\Desktop\Sac 13303\PRE20110111tkt   Sigla da taxa de referência: D1X PRE   Data de referência: 11/01/2011                                                                                                    | 🗞 📴 🎒 💩                                                                           |               |
| Serha       Log Cobol       Agéncias Bancárias       Taxas de Referência         Arquivo:       C:\Documents and Settings\cassianoss\Desktop\Sac 13303\PRE20110111bt.       Image: Comparison of the set of the set of                                                                                                    |                                                                                   |               |
| Arquivo: C:\Documents and Settings\cassianoss\Desktop\Sac 13303\PRE20110111_tM Sigla da taxa de referência: DIX PRE Data de referência: 11/01/2011  Aviso Controlse Controlse Co                                                                                                    |                                                                                   | ocalização    |
| Aquivo: [C:\Documents and Settings\cassianoss\Desktop\Sac 13303\PRE20110111_tM<br>Sigla da taxa de referência: [11/01/2011                                                                                                    | Senha Log Lobol Agéncias Bancárias Taxas de Referencia                            | 盝             |
| Sigla da taxa de referência: DIXPRE Data de referência: 11/01/2011                                                                                                    | Arquivo: C:\Documents and Settings\cassianoss\Desktop\Sac 13303\PRE20110111_txt 💦 | rganização    |
| Aviso<br>Viso<br>Viso<br>Foram gravadas 174 valores de taxa de referência com sucesso!!!<br>OK<br>Viso<br>Viso<br>Vi | Sigla da taxa de referência: DI X PRE V Data de referência: 11/01/2011            | u peracionais |
| Aviso     Image: Controls       Aviso     Image: Controls       Image: Controls     Image: Controls       Image: Controls     Image: Controls       Image                                                                                                    |                                                                                   |               |
| Aviso<br>Contribuis<br>Atridades<br>Contribuis<br>Contribuis                                                                                                    |                                                                                   | Controle      |
| Aviso<br>Viso<br>Foram gravadas 174 valores de taxa de referência com sucesso!!!<br>OK<br>Viso<br>Viso<br>Vi | •                                                                                 | Dontábeis     |
| Aviso          Aviso       Image: Comparison of the second second sec                                                                                                    |                                                                                   | 2             |
| Aviso                                                                                                    |                                                                                   | tividades     |
| Foram gravadas 174 valores de taxa de referência com sucesso!!!<br>OK<br>QK                                                                                                    | Aviso                                                                             | ocumentos     |
| Foram gravadas 174 valores de taxa de referência com sucesso!!!     Image: Comparison of Comparison of                                                                                                    |                                                                                   | 🤨             |
| OK<br>OK<br>Sur<br>Sur<br>Ajuda                                                                                                    | Foram gravadas 174 valores de taxa de referência com sucesso!!!                   | à             |
| Svir<br>Svir<br>Ajoda                                                                                                    |                                                                                   | Bens          |
| Ajuda<br>Ajuda                                                                                                    |                                                                                   | ∰+<br>Sair    |
| Ajuda                                                                                                    |                                                                                   | 8             |
|                                                                                                    |                                                                                   | Ajuda         |
|                                                                                                    |                                                                                   |               |
|                                                                                                    |                                                                                   |               |
|                                                                                                    |                                                                                   |               |
|                                                                                                    |                                                                                   |               |
|                                                                                                    |                                                                                   |               |
|                                                                                                    |                                                                                   |               |
|                                                                                                    |                                                                                   |               |
|                                                                                                    |                                                                                   |               |

OBS: As etapas descritas até o momento (2.1 e 2.2) são processos diários, ou seja, o usuário deverá todos os dias baixar o arquivo disponibilizado pela Bovespa, referente ao dia útil anterior, converter para formato .txt e importar para o sistema Parâmetros.

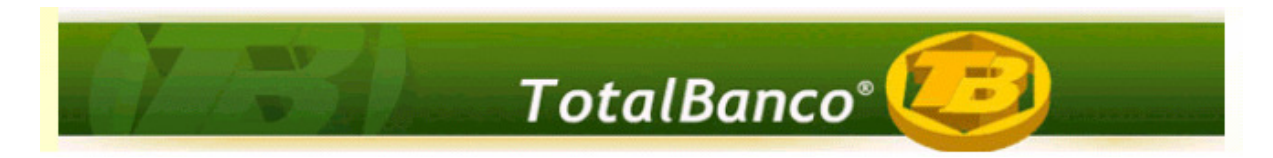

#### 2.3 Configurações no Sistema Credimaster

Para o atendimento desta demanda, foram necessárias as alterações que serão descritas a seguir:

Primeiramente deve-se acessar Sistema Credimaster>> Configurações Básicas>> Grupos/Interface>> Selecionar Interface POSCRED>> Botão Parâmetros>> Tela POSCRED -Parâmetros

A tela de **POSCRED - Parâmetros** foi modificada para informar a sigla da taxa referencial que será utilizada na geração do CADOC 3050, para os contratos referenciados em taxas CDI, conforme abaixo:

Para atualização desta tela, deve-se executar o script que acompanha a versão do Sistema Credimaster.

Após executar o script, o usuário deverá acessar a tela **POSCRED - Parâmetros**, marcar o checkbox "**Utilizar referência swap DI x PRE**" e informar a sigla de referência que foi cadastrada no Sistema de Parâmetros (**DI X PRE**).

Feitas as configurações, deve-se salvá-las.

Uma vez marcado o checkbox e cadastrada a sigla (DI X PRE), este procedimento não será mais necessário.

**Importante:** Durante o mês de janeiro de 2011, por não termos os vértices cadastrados no sistema, utilizar o checkbox "Utilizar referência swal DI X Pré" DESMARCADO.

A partir de fevereiro de 2011, deverá ser feita a carga diária das Taxas Referenciais BM&F para que a geração mensal tenha os vértices dos dias em que as operações entraram.

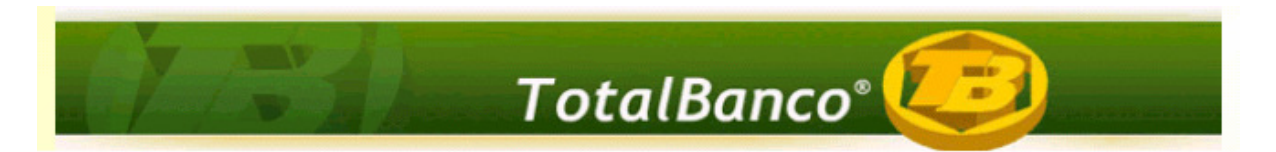

| 🗱 Sistema de Crédito -                                                                                                    | ΒX                                    |
|----------------------------------------------------------------------------------------------------|---------------------------------------|
| Grupos/Interfaces Sistemas Ferramentas Documentos Janela Ajuda                                                                                                 |                                       |
| 🖉 Configurações                                                                                                    | 2                                     |
| Destination Clabelle Marking United and Calendarian Times Titude Calendarian United and Instruction                                                            | Abrangência                           |
| Parametros Globais Controles Mantidos Unidade Coordadores Tipos Titulos Carteiras Historicos Instruções<br>Provisões átraso Grupos/Interfaces Pracas Bestritas | a a a a a a a a a a a a a a a a a a a |
|                                                                                                    | Contas                                |
| Data 00/00/0000 CADOC 3050 🔽                                                                                                    | Operacional                           |
| Sigla Grupo DDC 3050 Descrição Interface CADOC 3050                                                                                                    | ₿ <b>2</b>                            |
| Tipo Organização Proce DDD Telefone                                                                                                    | Convênios                             |
| C Entrada C Agência C Empresa C Ma                                                                                                    | Ações Cob.                            |
| LADUL 3050                                                                                                    | 3                                     |
| Periodicidade Diana 💌                                                                                                    | vlovimentaçã:                         |
| Utilizar referência swap DI x PRE 🔽 Tipo de Atualização Inclusão 💌                                                                                             | 'rocessament                          |
| Sigla DI x PRE Gerar Logs                                                                                                    | ₽*                                    |
| Sigla Taxas Médias (POSCRED)                                                                                                    | Sair                                  |
| Descrição Interface CADOC 3050                                                                                                    | 8<br>Ajuda                            |
| Diretório D:\CLIENTES\A                                                                                                    |                                       |
|                                                                                                    |                                       |
|                                                                                                    |                                       |
|                                                                                                    |                                       |
|                                                                                                    |                                       |
|                                                                                                    |                                       |
| Buscar Inserir Alterar Excluir Salvar Abandonar Feghar                                                                                                    |                                       |
|                                                                                                    |                                       |
|                                                                                                    |                                       |
|                                                                                                    |                                       |
|                                                                                                    |                                       |
|                                                                                                    |                                       |
|                                                                                                    |                                       |
| Empresa: 001   Unidade: 0001   Data: 01/1.                                                                                                    | 2/2010                                |

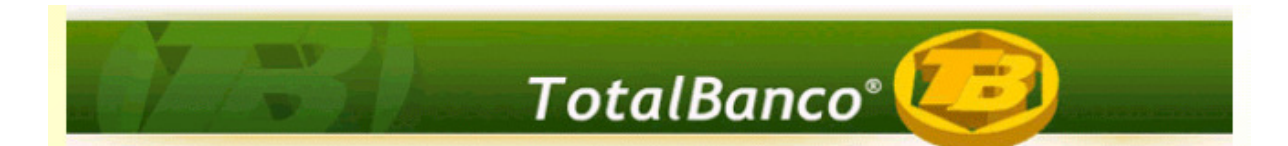

Feitas as configurações básicas, deve-se acessar Configurações Avançadas>> Taxas/Prazo CADOC 3050.

A tela abaixo foi modificada para informar o prazo mínimo, o prazo máximo, a variação mínima e a variação máxima de CDI que a instituição opera para cada modalidade do CADOC 3050. Essa configuração será necessária para cálculo das taxas mínimas e máximas das operações referenciados em taxas CDI, conforme orientação do Banco Central.

Caso não informado o prazo mínimo e máximo, o sistema definirá o prazo como indefinido, assumindo o prazo mínimo e máximo da tabela diária divulgada pela BM&FBOVESPA.

<u>\*\*\*\* Caso a instituição não opere com variação de CDI a configuração da variação mínima e</u> <u>máxima não é necessária pois o sistema irá considerar como CDI 100%.</u>

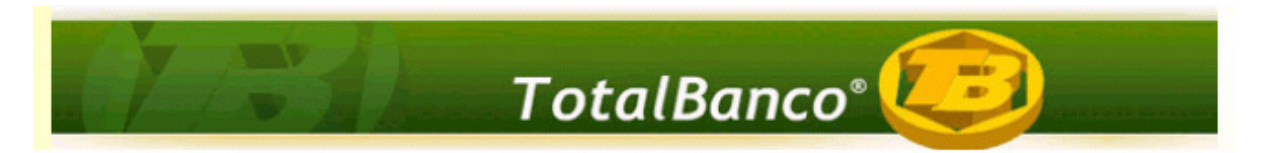

| 🖁 Sistema de Crédito                                                                    |                 |
|-----------------------------------------------------------------------------------------|-----------------|
| Taxas/Prazo CADOC 3050 Sistemas Ferramentas Documentos Janela Ajuda                     |                 |
| 📓 Configurações                                                                         | <i>1</i>        |
|                                                                                         | Abrangência     |
| Eventos Automaticos Personalização Eventos runções Lançamentos Agrupamento Laxas Medias | P               |
|                                                                                         | Contas          |
| Encargo Tipo Pessoa TAG Modalidade Taxa Taxa Prazo Prazo Variação POS Variação POS      | Operacional     |
| Mínima * Máxima * Mínimo ** Máximo ** Mínima *** Máximo ***                             | 2               |
|                                                                                         | Convênios       |
|                                                                                         | 👹<br>Ações Cob. |
|                                                                                         | 3               |
|                                                                                         | vlovimentação   |
|                                                                                         | rocessament     |
|                                                                                         | ₽+              |
|                                                                                         | Sair            |
|                                                                                         | &<br>Aiuda      |
|                                                                                         |                 |
|                                                                                         |                 |
|                                                                                         |                 |
|                                                                                         |                 |
| ** Prazo Mínimo e Máximo: Em Dias Corridos                                              |                 |
| **** Percentual de Variação Mínima e Máxima para Operações POS Fixadas: Em %            |                 |
| Buscar Inserir Alterar Excluir Sal <u>v</u> ar Aba <u>n</u> donar Fe <u>c</u> har       |                 |
|                                                                                         |                 |
|                                                                                         |                 |
|                                                                                         |                 |
|                                                                                         |                 |
|                                                                                         |                 |
|                                                                                         |                 |
|                                                                                         |                 |
|                                                                                         |                 |
| JEmpresa: 001 jUnidade: 0001 j                                                          | -               |

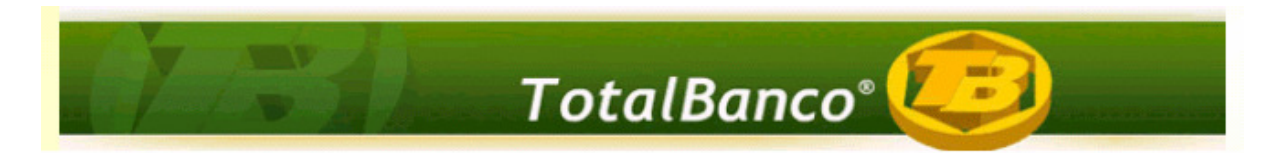

#### 2.4 Exemplo:

Para ilustrar o procedimento, utilizamos como exemplo duas operações contratadas no dia 03/05/2010.

Dados das operações de crédito:

| Operação 1                                   |               |
|----------------------------------------------|---------------|
| Informações                                  | Operação 1    |
| Data da concessão                            | 03/05/2010    |
| Valor da concessão                           | R\$20.000,00  |
| Data de vencimento da última parcela         | 03/03/2011    |
| Prazo a decorrer do contrato (dias corridos) | 304           |
| Taxa de juros contratada                     | CDI + 5% a.a. |

#### Operação 2

| 3                                            |                     |
|----------------------------------------------|---------------------|
| Informações                                  | Operação 1          |
| Data da concessão                            | 03/05/2010          |
| Valor da concessão                           | R\$20.000,00        |
| Data de vencimento da última parcela         | 03/03/2011          |
| Prazo a decorrer do contrato (dias corridos) | 304                 |
| Taxa de juros contratada                     | CDI_12000 + 2% a.a. |

**Observação:** No exemplo acima foi utilizado o indicador **CDI\_12000** que corresponde à variação de 120% em cima da taxa CDI, já que o BACEN permite operar com um intervalo de % da taxa flutuante que é definida pela instituição.

A variação é determinada pela sigla do indicador monetário, ex: CDI\_12000, ou seja, utiliza 120,00% do CDI. Caso o indicador não tenha variação, será considerado o 100% do CDI, conforme exemplo da Operação 1.

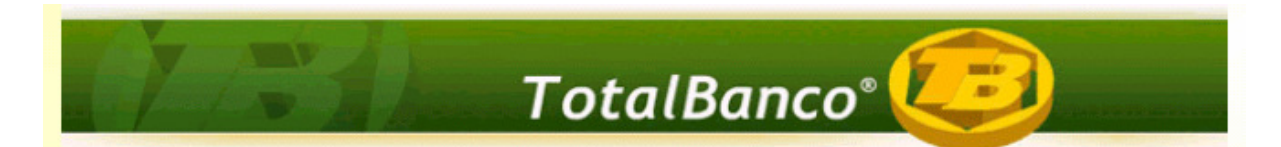

Tabela de Taxas Referenciais para contratos de swap DI x pré divulgada pela BM&FBovespa referente ao dia 03/05/2010:

| Dias<br>Corridos | DI x Pré<br>252 | Dias<br>Corridos | DI x Pré<br>252 | Dias<br>Corridos | DI x Pré<br>252 |
|------------------|-----------------|------------------|-----------------|------------------|-----------------|
| 1                | 9,41            | 120              | 10,27           | 270              | 11,38           |
| 14               | 9,38            | 121              | 10,28           | 301              | 11,54           |
| 29               | 9,38            | 150              | 10,59           | 330              | 11,65           |
| 30               | 9,41            | 151              | 10,60           | 333              | 11,67           |
| 43               | 9,56            | 165              | 10,73           | 360              | 11,79           |
| 59               | 9,68            | 182              | 10,86           | 392              | 11,93           |
| 60               | 9,70            | 210              | 11,02           | 420              | 12,03           |
| 73               | 9,85            | 240              | 11,18           | 424              | 12,05           |
| 91               | 9,98            | 245              | 11,20           |                  |                 |
| 105              | 10,14           | 259              | 11,30           | 5580             | 12,43           |

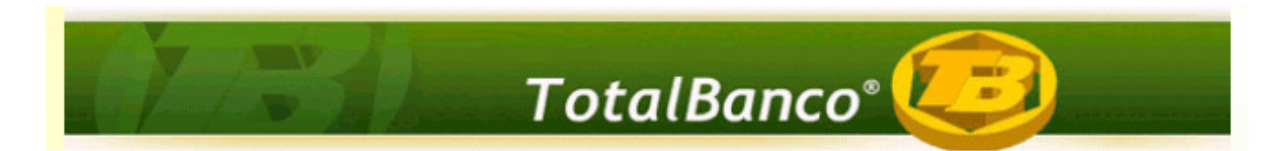

Cálculo da taxa média da operação 1:

Quando a taxa para o prazo de uma determinada operação não for divulgada pela BM&FBovespa, então será calculada através da fórmula:

Txv=((Txv+1-Txv-1)\*(Pzv-Pzv-1)/(Pzv+1 -Pzv-1))+Txv-1

- Onde, Txv = Taxa referencial para o prazo v;
  - Txv-1 = Taxa referencial anterior ao prazo v divulgada pela BM&FBovespa;
  - Txv+1 = Taxa referencial posterior ao prazo v divulgada pela BM&FBovespa;
  - Pzv = Prazo v;
  - Pzv-1 = Prazo da taxa Txv-1;
  - Pzv+1 = Prazo da taxa Txv+1;

Taxa Referencial anterior: 301 dias = 11,54% a.a.

Taxa Referencial posterior: 330 dias = 11,65% a.a.

Taxa Referencial para 304 dias = ((11,65-11,54)\*(304-301))/(330-301)+11,54=11,55% a.a.

Taxa Média = ((1+5/100)\*(1+11,55/100)-1)\*100 = 17,13% a.a.

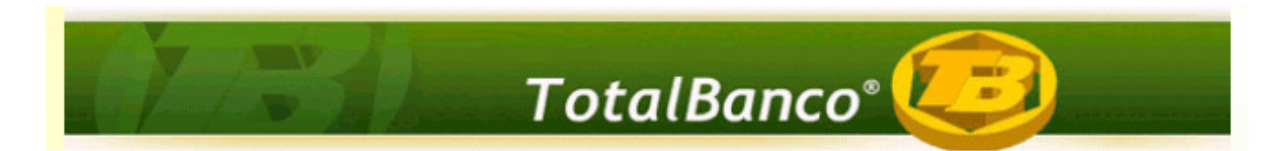

Cálculo da taxa média da operação 2:

Quando a taxa para o prazo de uma determinada operação não for divulgada pela BM&FBovespa, então será calculada através da fórmula:

Txv=((Txv+1-Txv-1)\*(Pzv-Pzv-1)/(Pzv+1 -Pzv-1))+Txv-1

- Onde, Txv = Taxa referencial para o prazo v;
  - Txv-1 = Taxa referencial anterior ao prazo v divulgada pela BM&FBovespa;
  - Txv+1 = Taxa referencial posterior ao prazo v divulgada pela BM&FBovespa;
  - Pzv = Prazo v;
  - Pzv-1 = Prazo da taxa Txv-1;
  - Pzv+1 = Prazo da taxa Txv+1;

Taxa Referencial anterior: 301 dias = 11,54% a.a.

Taxa Referencial posterior: 330 dias = 11,65% a.a.

Taxa Referencial para 304 dias = ((11,65-11,54)\*(304-301))/(330-301)+11,54=11,55% a.a.

11,55% a.a. \* (120 / 100) = 13,86% a.a.

Taxa Média = ((1+5/100)\*(1+13,86/100)-1)\*100 = 19,55% a.a.

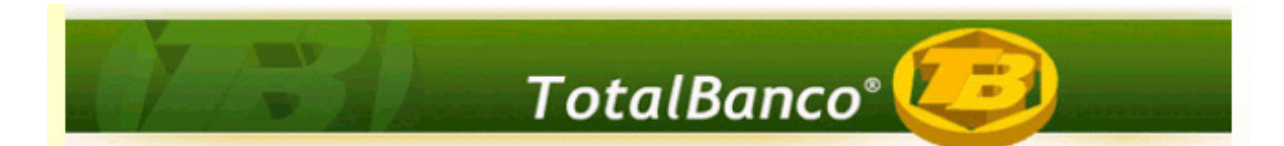

Cálculo da taxa mínima da operação 1:

Considerando uma modalidade configurada com prazo máximo de 365 dias, e mínimo de 1 dia, observa-se que a menor taxa referencial no dia 03/05/2010, abrangendo os prazos até 365 dias, foi 9,38% a.a.

```
Taxa mínima = ((1+9,38/100)*(1+1/100)-1)*100=10,47% a.a.;
```

#### Cálculo da taxa máxima da operação 1:

Considerando a mesma modalidade, configurada com prazo máximo de 365 dias, e mínimo de 1 dia, observa-se que a maior taxa referencial no dia 03/05/2010, abrangendo os prazos até 365, foi 11,79% a.a.

Taxa máxima = ((1+11,79/100)\*(1+12/100)-1)\*100=25,20% a.a.;

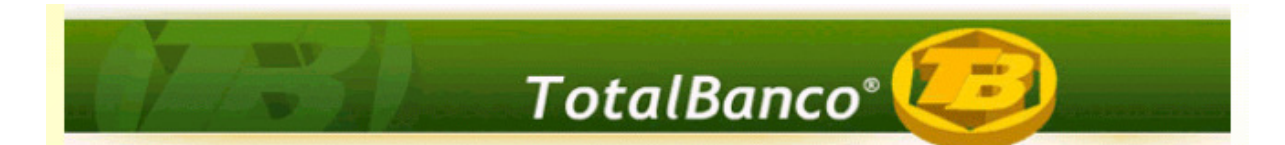

#### Cálculo da taxa mínima da operação 2:

Considerando uma modalidade configurada com prazo máximo de 365 dias, e mínimo de 1 dia, observa-se que a menor taxa referencial no dia 03/05/2010, abrangendo os prazos até 365 dias, foi 9,38% a.a. De acordo com as configurações do agrupamento **"Taxas/Prazo CADOC 3050"**, a modalidade utiliza taxa mínima de 1% e variação mínima de 110% de CDI. Segundo o Banco Central a apuração da taxa mínima deverá ser feita em duas etapas, fazendo-se o cálculo utilizando o spread fixo (1%) e utilizando o spread variável (110%). Do resultado das duas apurações se obtém o mínimo a ser informado como taxa mínima.

#### Cálculo utilizando spread fixo

 $((1+9,38/100)^*(1+\frac{1}{1}/100)-1)^*100=10,47\%$  a.a.

#### Cálculo utilizando spread variável

9,38 \* <mark>110%</mark> = **10,32% a.a.** 

Taxa mínima a ser informada no dia 03/05/2010=10,32% a.a.

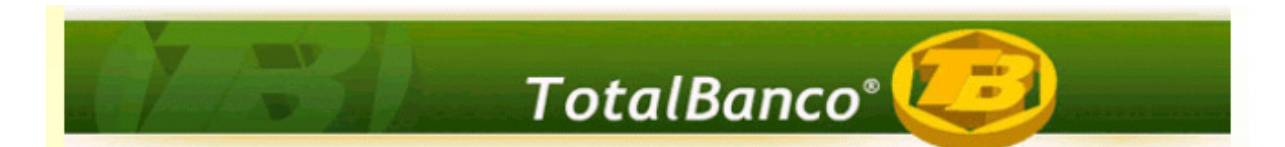

#### Cálculo da taxa máxima da operação 2:

Considerando a mesma modalidade, configurada com prazo máximo de 365 dias, e mínimo de 1 dia, observa-se que a maior taxa referencial no dia 03/05/2010, abrangendo os prazos até 365, foi 11,79% a.a. De acordo com as configurações do agrupamento "Taxas/Prazo CADOC 3050", a modalidade utiliza taxa máxima de 12% e variação máxima de 200% de CDI. Segundo o Banco Central a apuração da taxa máxima deverá ser feita em duas etapas, fazendo-se o cálculo utilizando o spread fixo (12%) e utilizando o spread variável (200%). Do resultado das duas apurações se obtém o máximo a ser informado como taxa máxima.

#### Cálculo utilizando spread fixo

 $((1+11,79/100)^{*}(1+\frac{12}{100})^{-1})^{*}100=25,20\%$  a.a.

#### Cálculo utilizando spread variável

11,79 \* 200% = 23,58% a.a.

Taxa máxima a ser informada no dia 03/05/2010=25,20% a.a.